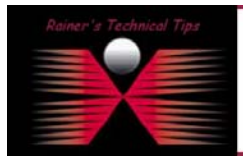

created bv: Rainer Bemsel - Version 1.0 - Dated: Nov/30/2004

The purpose of this document is to have a cheat sheet available with necessary steps to setup a customer portal. It's not my intension to replace any official document or release notes.

1. **Open Basic Configuration** in PacketShaper for Portal Usage. (SETUP – CUSTOMER PORTAL ADMINISTRATION)

2. Add the Portal IP Address and Netmask. If you want to use main IP Address of the Shaper leave it to "(none)"

3. Add a customer name to portal page.

| add customer                   |                           |                   |       |  |  |  |
|--------------------------------|---------------------------|-------------------|-------|--|--|--|
| add customer reset form cancel |                           |                   |       |  |  |  |
| Name:                          | Bemsel                    |                   |       |  |  |  |
| Password:                      | •••••                     | Confirm Password: | ••••• |  |  |  |
| Directory:                     | Bemsel                    |                   |       |  |  |  |
| Message of the Day:            | 🔘 System message 💿 Custom |                   |       |  |  |  |
|                                | Another great day         | to Rock 'n' Roll  | -)    |  |  |  |

|  | Name                   | Last Modified        | Size  |
|--|------------------------|----------------------|-------|
|  | Up to parent directory |                      |       |
|  | CENTRAL/               |                      |       |
|  | LIBMD5.JS              | 27-Oct-2004 16:46:06 | 10643 |
|  | LOGIN.HTM              | 27-Oct-2004 16:46:00 | 388   |
|  | MAIN.HTM               | 27-Oct-2004 16:45:46 | 7068  |
|  | TOP.HTM                | 27-Oct-2004 16:45:30 | 392   |
|  | BANNER.JPG             | 27-Oct-2004 16:45:22 | 12393 |
|  | PKTWISE.GIF            | 27-Oct-2004 16:45:38 | 1539  |
|  | LOGO.GIF               | 27-Oct-2004 16:45:52 | 4803  |
|  | LGINBTN.GIF            | 27-Oct-2004 16:46:12 | 348   |
|  | BEMSEL/                |                      |       |

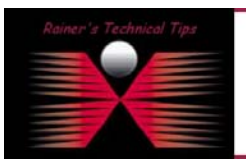

(9.258/customer/Bemsel)

DISCAIMER

The directory will be added automatically on the harddisk

This Technical Tip or TechNote is provided as information only. I cannot make any guarantee, either explicit or implied, as to its occuracy to specific system installations / configurations. Readers should con each Vendor for further information or support.

Although I believe the information provided in this document to be occurate at the time of writing. I reserve the right to modify, update, retract on otherwise change the information contained within for any r and without notice. This technate has been created after studying the material and / or practical evoluation by myself. All liability for use of the information presented here remains with the user Setup Customer Portal on PacketShaper

page 2 of 3

| Choose Setup Page: Customer portal administration 🖌           |                                  |  |  |  |  |  |
|---------------------------------------------------------------|----------------------------------|--|--|--|--|--|
| customer portal administration - global settings              |                                  |  |  |  |  |  |
| apply changes reset                                           | form                             |  |  |  |  |  |
| Portal IP Address:                                            | 192.168.10.160                   |  |  |  |  |  |
| Portal Net Mask:                                              | 255.255.255.0                    |  |  |  |  |  |
| System-wide message of the da                                 | y:                               |  |  |  |  |  |
| customers       add customer       delete all local customers |                                  |  |  |  |  |  |
| Name Passw                                                    | ord Directory Message of the Day |  |  |  |  |  |
| edit delete Bemsel *****                                      | ** bemsel                        |  |  |  |  |  |
| edit delete central *****                                     | ** central                       |  |  |  |  |  |

You can also set a Portal IP Address to "hide" PacketShaper's administration IP.

4. **Download the sample file** "psamples.zip" from the web <u>http://www.packeteer.com/support/util\_main.cfm?page=customer\_portals</u>

- 5. Extract the zip file locally and upload following files to 9.258/customer
  - □ Login.htm
- ➡ The main Login File
- □ libmd5.js
- → The main Login File
- → Javascript Applet used by Login File
- blank.giflginbtn.gif
- Image File used by the sample Login Page
- → Image File of the Login Button on the sample Login Page
- 6. Configure individual displays, that customer will see

Use EX1.HTM or ISP.HTM from PSAMPLES.ZIP and rename it to INDEX.HTML. This is the first file that is read after successfully logging in to the Customer Portal and is normally specific to each customer.

You also can modify the file with your demands.

7. Transfer the files to the PacketShaper and place them in the customer directory.

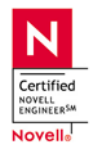

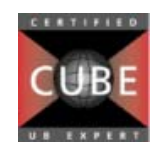

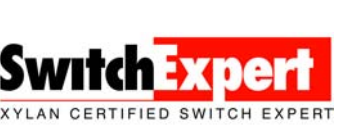

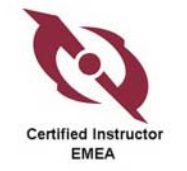

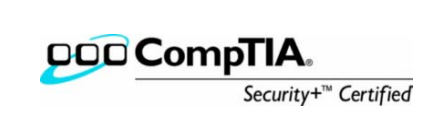

8. Connect to Customer Portal by opening the web browser and type the Portal IP Address

| Packeteer Customer Portal Demonstration - Mozilla Firefox                        |                   |
|----------------------------------------------------------------------------------|-------------------|
| File Edit View <u>G</u> o <u>B</u> ookmarks <u>T</u> ools <u>H</u> elp           | $\langle \rangle$ |
| 🖕 • 🛶 - 🥰 💿 🏠 🗋 http://192.168.10.160/customer/ 🔍 🖸 Go 💽                         |                   |
| 🗋 Customize Links 🗋 Free Hotmail 🗋 Windows Marketplace 📄 Windows Media 🗋 Windows |                   |
| <b>O PACKETEER</b> Customer Portal                                               |                   |
|                                                                                  | 00000             |
| Name:                                                                            | Ê                 |
| Password: login >                                                                |                   |
| Secure Login                                                                     | _                 |
|                                                                                  | ~                 |
| Done                                                                             |                   |

This is an example, what Customer Portal can be used for

| Packeteer Customer Portal Demonstration - Microsoft Internet Explorer                            |         |
|--------------------------------------------------------------------------------------------------|---------|
| File Edit View Favorites Tools Help                                                              |         |
| 🚱 Back 🔹 🕑 👻 😰 🏠 🔎 Search 🤺 Favorites 🤣 🔗 - 🌺 🕞 🖵 🏭 🦓                                            |         |
| Address 🖉 http://192.168.10.160/customer/central/index.htm                                       | Links » |
| PACKETEER Customer Portal                                                                        | idow    |
| Home Trending Detailed View Top 10 Real-Time Link Real-Time                                      |         |
| Real Time: /Inbound/Hard-Rock-Cafe<br>(View <u>/Outbound/Hard-Rock-Cafe</u> application traffic) |         |
| Update Print this page Help                                                                      |         |
| 12,500                                                                                           |         |
| · 10,000-                                                                                        |         |
| 은 7,500-<br>뛽 7,500-                                                                             |         |
|                                                                                                  |         |
| <sup>44</sup> 2,500 -                                                                            |         |
|                                                                                                  | ~       |
|                                                                                                  | >       |
| Applet RealT started     Ø Internet                                                              |         |

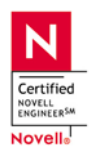

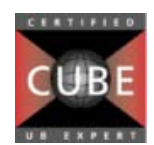

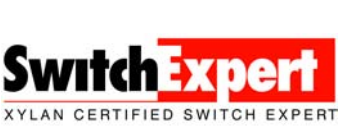

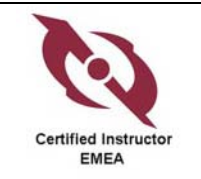

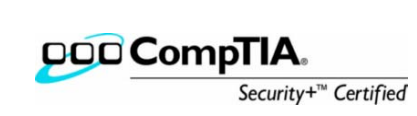